- 1. Insert SIM card
- 2. Turn on the tracker
- 3. Turn on GPRS function by sending "gprs123456" to the SIM card in the tracker, and then get the reply "gprs ok"

## Visit on IE

1. Visit <u>http://2.tkstargps.net</u>

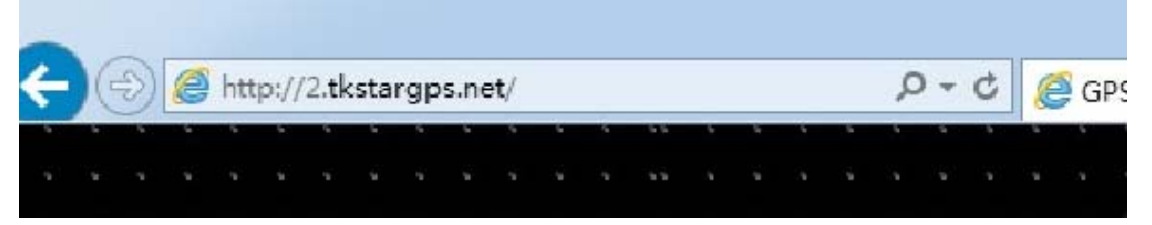

2. Choose your language

|                 |   | NK | E. | *        | C∗. |  |  |  |
|-----------------|---|----|----|----------|-----|--|--|--|
| We offered in : | Ж | _  |    | <u>8</u> | mui |  |  |  |
|                 |   |    |    |          |     |  |  |  |

3. Input the IMEI No and Original password "123456", and then click "GO"

|           | Account       | IMEI No. |          |  |
|-----------|---------------|----------|----------|--|
| IMEI No.: |               | *****    |          |  |
|           | Password :    | •••••    | <b>^</b> |  |
| • C       | 📒 di seccione | GO       |          |  |

4. Then you can visit on IE

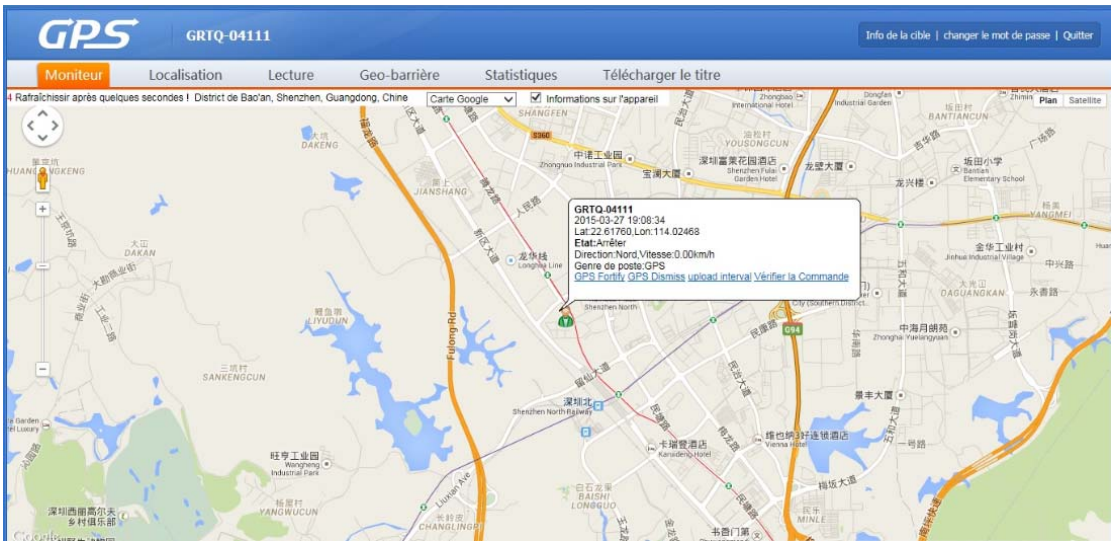

## Visit on telephone

- 1. Search "TKSTAR" in the Apple App Store/Google Play Store to install the applications on your cell phone.
- 2. The APP shows:

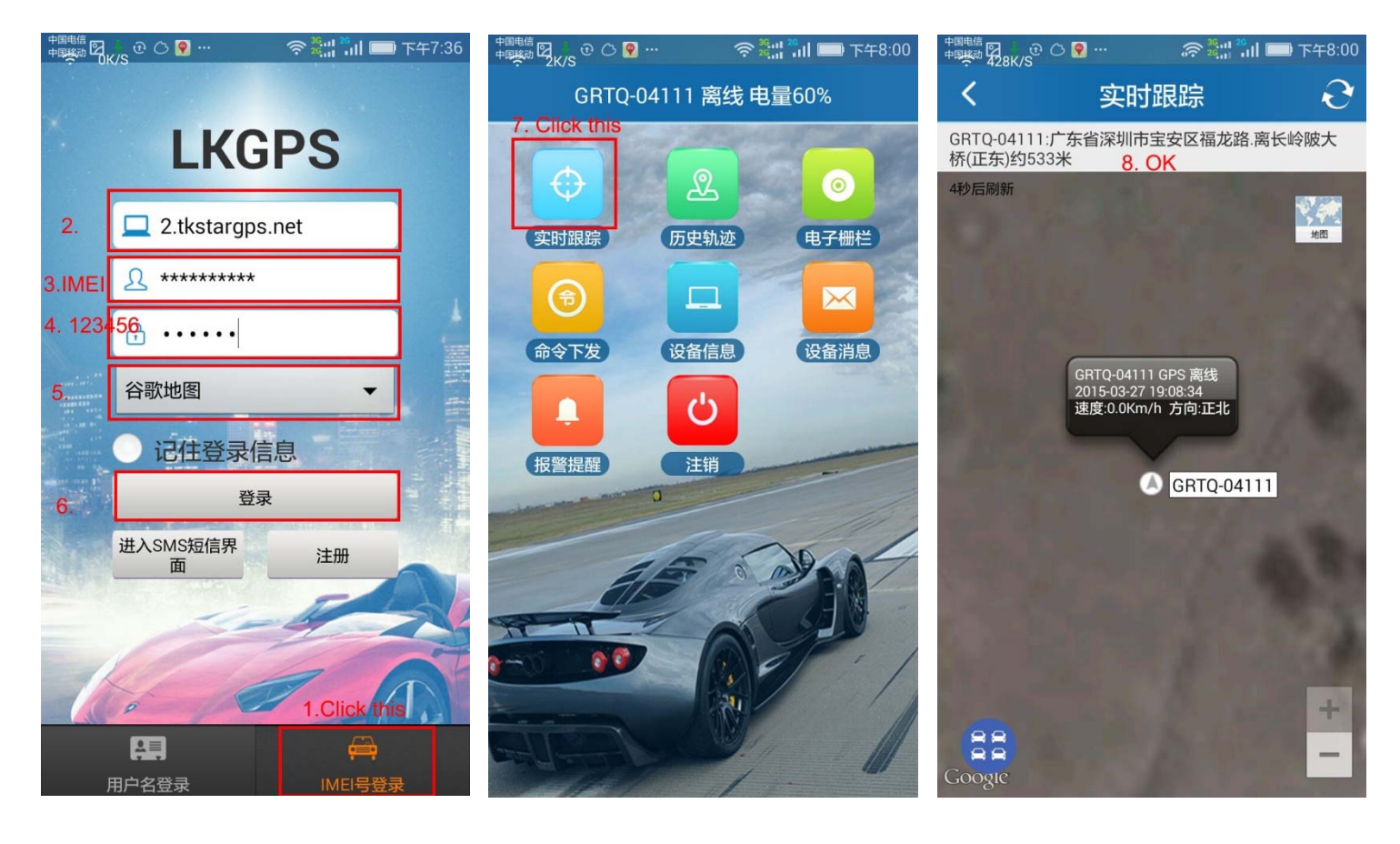